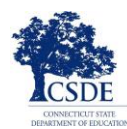

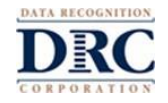

感谢您帮助我们安排您孩子的考试。该父母/监护人 LAS Links 远程考试检查清单提供了一系列步骤,以帮助您了 解在考试期间要做的事和不能做的事。您还将找到有关如何使用练习考试的说明。您的孩子将参加 LAS Links 远 程考试,以证明他们的英语听说读写能力。**让您的孩子自己独立完成考试很重要。** 

作为父母/监护人的您和您的孩子必须确保遵守这些指示,以便考试结果可以用于针对孩子的教育做出重要决定。您的孩子应该使用由安排考试的地区、学校或老师给他们提供的电脑或设备。如果您使用的是个人电脑,请在考试开始之前告诉老师,以确保可以在该电脑上参加考试。

您孩子的老师或安排该考试的老师会给您发送有关如何登入考试系统的更多信息。使用该检查清单可以帮助您确保为考试过程做好一切准备。

## 考试前

| 要做的事                                                                                                    | 不能做的事           |  |
|----------------------------------------------------------------------------------------------------|-----------------|--|
| <ul> <li>使用Google Chrome浏览器参加考试。如果用于<br/>该考试的电脑上没有Google Chrome,则需要多<br/>装Google Chrome浏览器。前往<br/><u>www.google.com/chrome</u>了解安装说明。</li> </ul> |                 |  |
| □ 关闭除Chrome浏览器外,电脑上运行的所有程<br>序。                                                                                                    |                 |  |
| □ 使用Google Chrome浏览器,您的老师将帮助您<br>访问 <u>www.DRCDeviceCheck.com</u> ,以确保该电脑<br>可用于该考试。                                                             |                 |  |
| □ 检查扬声器或耳机是否功能正常,并且声音是<br>否足够大,能让您的孩子听清考试说明。                                                                                                    |                 |  |
| □ 检查Wi-Fi连接是否信号强而且信息安全。                                                                                                    | □ 不要在屋内播放电影或音乐。 |  |
| □ 为您的孩子找一个安静的地方参加考试。确保<br>有足够的光线。                                                                                                    | □ 不要在屋内打开电视或音乐。 |  |
| <ul> <li>如果他们需要帮助,请帮助您的孩子登入以开<br/>始考试。这对于孩子年龄较小的父母/监护人而<br/>言很重要。</li> </ul>                                                                     | i               |  |
| □ 阅读并签署《父母/监护人和学生远程考试承诺<br>书》。                                                                                                    | Î               |  |

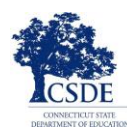

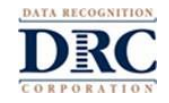

## 考试期间

| 要做的事                                                                | 不能做的事                                                                                   |  |  |
|---------------------------------------------------------------------|-----------------------------------------------------------------------------------------|--|--|
| □ 您的孩子应该使用由安排该考试的老师发送的<br>链接。                                       |                                                                                         |  |  |
| □ 您的孩子需要遵循安排该考试的老师的所有指示。如果您的孩子需要帮助来了解如何登入考试系统,您可以为他们提供帮助。           | □ 考试一旦开始,您就不能帮助您的孩子回答任<br>何问题了。                                                         |  |  |
| □ 要开始考试,您的孩子将需要输入由老师发送<br>的用户名和密码。                                  | □ 您不能阅读试题或答案的任何部分,也不能提供线索以帮助孩子答题。                                                       |  |  |
| 在考试期间,您的孩子应该只使用考试系统中的按钮从一个问题跳转到另一个问题。在整个考试过程中,不要使用Chrome中的按钮在试题间跳转。 | <ul> <li>□ 在考试期间,不允许您的孩子使用智能手机、</li> <li>手持设备、词典、同义词库、拼写检查器或语</li> <li>法检查器。</li> </ul> |  |  |
| □ 如果您的孩子需要休息,请通知安排该考试的<br>老师。                                       | □ 禁止复制、拍摄或与他人分享试题或答案。                                                                   |  |  |
| 如果您的孩子出于任何原因退出了考试,他们可以使用原始的登录信息重新登录以完成考试。他们将从中途停止考试的地方开始继续考试。       | 您的孩子不应该与其他人分享屏幕、与其他人<br>聊天或就考试问题进行交谈。学生只能与安排<br>该考试的老师交谈。                               |  |  |
| 当您的孩子完成部分考试后,请确保他们要点击"结束考试"和"提交"以退出考试。                              |                                                                                         |  |  |

# 技术支援

如果您的电脑或互联网有任何问题,请立即与孩子的老师联系。您无需联系考试公司。

### 为考评做准备

强烈建议您的孩子在参加真实考试之前先参加练习考试。请按照以下说明查找练习考试。如有任何疑问,请联 系您孩子的老师。

#### 练习LAS Links考试

- 1. 使用Google Chrome浏览器,访问<u>https://wbte.drcedirect.com/LL/portals/II</u>以查找练习考试。
- 2. 您的孩子将会看到一个带有"练习考试"的按钮。要练习考试,请点击"练习考试"字样。
- 3. 选择英语,以便您的孩子可以开始练习。
- 4. 这将会打开一个"考试列表"。这些是未计分的练习考试。只能点击考试"形式C"或"形式D"。

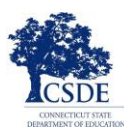

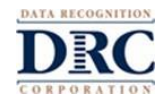

| E                        | English                  |
|--------------------------|--------------------------|
|                          | Speaking - Forms A or B  |
| Listening - Forms A or B |                          |
| Reading - Forms A or B   |                          |
|                          | Writing - Forms A or B   |
|                          | Speaking - Forms C or D  |
|                          | Listening - Forms C or D |
|                          | Reading - Forms C or D   |
|                          | Writing - Forms C or D   |

- 5. 点击您要练习的考试(说、听、读或写)。然后,选择一个等级的考试(幼儿园1级、2-3级、4-5级或6-12级)。
- 6. 输入**登录页面**上显示的登录信息。每个练习考试都有自己单独的用户名和密码,因此请务必复制屏幕上显示的信息。\_\_\_\_\_\_

|                                                                                     | 1                                   |                      |
|-------------------------------------------------------------------------------------|-------------------------------------|----------------------|
| Sign in with the following Username<br>Username: SPEAKINGAB45<br>Password: TEST1234 | and Password.                       |                      |
| Username:<br>Password:<br>Back<br>Copyright © 2019 Data                             | Sign In<br>Recognition Corporation. | v2019.08 rev:f2c8cec |

7. <u>不要</u>使用由您孩子的老师提供的考试证上的登录信息。这些信息是用于计分的真实考试的。

练习考试有考试指导,可让您的孩子试用在参加计分的实际考试时可以使用的工具。您的孩子可以尝试在以下 四个主题参加考试:听说读写。这些练习考试看起来就像真实的考试。当您的孩子完成练习后,使用"考试列 表"页面上的"返回"按钮返回主菜单。

#### 考试信息安全

由于您的孩子是在远程而不是在学校参加LAS Links考试,因此您的孩子可以在考试和电脑和/或互联网上的其它 程序之间切换。他们不应该这么做。让您的孩子保持一直处于考试过程,而作为父母/监护人的您要尽力提醒 您的孩子只能使用考试系统,这很重要。

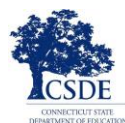

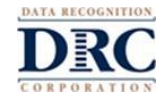

您和您的孩子都有责任尽最大努力遵守考试规则。如果发生任何违反规定的活动或您有任何疑虑,请立即告诉 老师。

### 关于考评的提示

- 如果您的孩子看到标题为"正在进行连接重试"的消息框,则表示他们的互联网连接已断开。考试程序将 尝试重新连接长达5分钟,或者直到设备重新连接到互联网或者您的孩子点击"退出考试"按钮为止。您孩 子的老师会与您联系并说明下一步该做什么。如果发生这种中断或其它任何中断,将会保存您孩子的所 有答题以及他们已经输入考试的所有答案。
- 确保您的孩子在考试结束时要点击"结束考试"和"提交"。

### 暂停考评

如果您的孩子在考试期间需要短暂休息(例如上洗手间),请点击"**暂停**"按钮。屏幕上将显示20分钟的倒计时 以及考试结束前的剩余时间。老师还可以看到您的孩子休息了,还能看到此次休息的剩余时间。

如果孩子在倒计时结束之前未开始考试,则考试将结束。您的孩子可以使用其原始的登录用户名和密码重新登录以完成考试。您的孩子可以在他们暂停考试的地方继续考试,并且在休息之前输入的所有答案都将被保存。

#### 退出考评

如果您的孩子开始考试了但需要在其它时间完成考试,可以点击"**暂停**"按钮,然后点击"**退出**"。您的孩子可以在 他们停止考试的地方继续考试,他们输入的所有答案都将被保存。